# Message Broadcasting

Message Broadcasting er et plug-in for EasyMP Monitor. Administratorer kan bruge dette plug-in til at sende meddelelser eller beskeder til en eller flere projektorer eller alle projektorerne i netværket. Du kan sende meddelelser manuelt eller bruge Timerfunktionen i EasyMP Monitor for at få sendt meddelelser automatisk.

# Driftsomgivelser

Før du installerer plug-in'et Message Broadcasting, skal du sikre dig, at EasyMP Monitor (version 4.50 eller nyere) er installeret, og at følgende krav bliver imødekommet.

- Kompatible computere
   Windows<sup>®</sup> 7, Windows Vista<sup>®</sup>, Windows XP, eller Windows
   2000 Professional
- Kontroller, at dine projektorer understøtter Message Broadcasting; se <u>www.epson.com</u>, om nødvendigt.
- De projektorer, som du vil sende dine meddelelser til, skal være registrerede i EasyMP Monitor.

### Installation af Message Broadcasting

Følg instruktionerne på Epson webstedet for downloading og installation.

# Oprettelse af meddelelser

Oprette en meddelelsesfil eller filer i JPEG-format. Der kan sendes JPEG-billeder med opløsning på op til 1920x1200 pixel.

#### bemærk

Hvis en af de projektorer du vælger, er slukket, vil den tænde automatisk, når du begynder Message Broadcasting. For netværkskommunikation skal du sørge for, at indstillingen Standby-tilstand i projektorens Udvidet menu er sat til Kommunik. Til. Den letteste måde at oprette meddelelser i JPEG-format er at gemme dias fra Microsoft® PowerPoint® som .JPG-filer.

- 1. Efter at du har oprettet en dias eller en diasserie i PowerPoint, skal du åbne menuen Filer og vælge Gem som.
- 2. Vælg JPEG File Interchange Format (\*.jpg) som filtype, og klik derefter på Gem. Hvis du arbejder med diasserier, kan du vælge, om du vil gemme Alle dias eller Kun aktuelt dias.

### Rundsendelse af meddelelser

Du kan rundsende en enkelt JPEG-fil eller vælge en mappe, der indeholder serier af JPEG-filer, der kan rundsendes som et diasshow.

### Manuel rundsending

Du kan manuelt vælge en JPEG-fil eller mappe, der indeholder en serie af JPEG-filer, for at rundsende den.

Start EasyMP Monitor. 1.

> Du vil se en skærm, som den følgende, der viser dine registrerede projektorer og grupper:

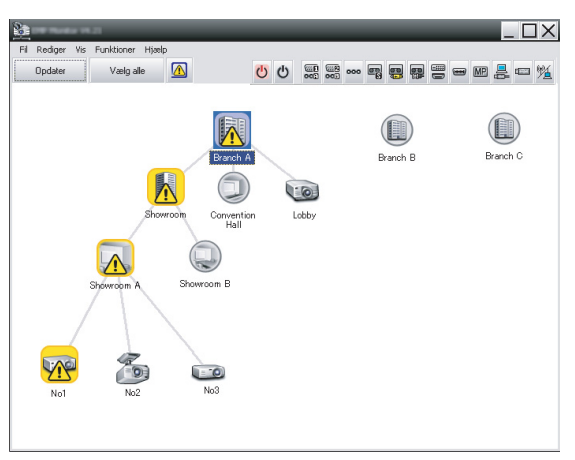

#### bemærk

Denne skærm viser et eksempel på Vinduesgruppering. Din skærm vil se anderledes ud i Visning af detaljeret liste.

2

 Åbn menuen Funktioner, og vælg Plug-in > Message Broadcasting.

Vinduet Message Broadcasting vises:

Message Broadcasting Ver.X.XX

Projector lot

Projector 10

Polder

Select

Update interval

Start
End

bemærk

Sproget på brugerfladerne for Message Broadcasting er kun engelsk.

3. Vælg projektoren eller gruppen, du vil sende din meddelelse til.

Close

- Vælg den ene af de to afkrydsningsbokse.
   File: Vælg denne for at rundsende en enkelt fil.
   Folder: Vælg denne for at rundsende serier af filer som et diasshow.
- 5. Klik på Select, vælg derefter filen eller mappen, du vil rundsende.

Du får vist filen eller mappen i vinduet Message Broadcasting:

| Message Broadcasting Ver. X.XX |                                               | × |
|--------------------------------|-----------------------------------------------|---|
| Projector list                 |                                               |   |
| Projector 10                   | C File Select                                 |   |
|                                | Folder                                        |   |
|                                | C:\Users\John Smith\Documents\Announce Select | ] |
|                                | Update interval 1 📩 minutes                   |   |
|                                | Start End                                     | 1 |
|                                |                                               |   |
|                                |                                               |   |
|                                | Close                                         |   |

#### bemærk

Brugerne eller viserne af projektorerne kan når som helst afslutte meddelelsesrundsendinge n ved at trykke på knappen Esc på projektoren eller på fjernbetjeningen.

Når der er trykket på knappen Esc, kan projektoren ikke modtage rundsendingsmeddelelser igen, før den bliver genstartet.

#### bemærk

Denne skærm viser et eksempel på Vinduesgruppering. Din skærm vil se anderledes ud i Visning af detaljeret liste.

- Hvis du har valgt en mappe, kan du angive tiden mellem de enkelte dias.
   Vælg antal minutter for Update interval.
- Klik på Start. Din meddelelse eller diasshow bliver sendt til den valgte projektor eller gruppe.

Hvis en projektor allerede er i gang, vil Message Broadcasting afbryde den eksisterende projektion.

8. Når du vil slutte visningen af meddelelsen eller diasshowet, klikker du på End.

Hvis du ikke klikker på End, forbliver meddelelsen på skærmen. Hvis du rundsender et diasshow, bliver det gentaget, indtil du stopper det.

### Automatisk rundsending

Du kan bruge Timerfunktionen i EasyMP Monitor til at programmere diasshow eller meddelelser til automatisk rundsending.

1. Start EasyMP Monitor.

Du vil se en skærm, som den følgende, der viser dine registrerede projektorer og grupper:

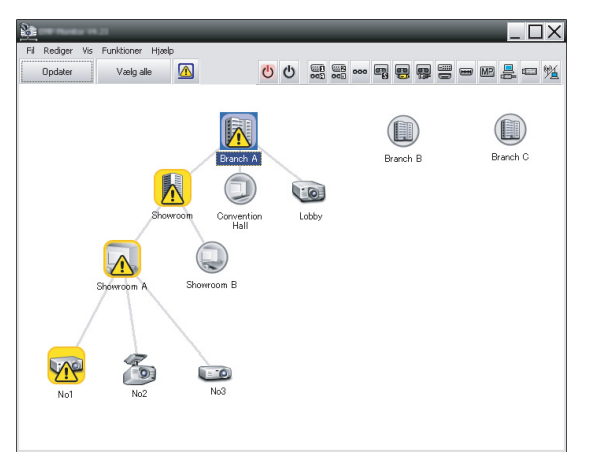

2. Åbn menuen Funktioner, og vælg Timer > Timer-indstillinger.

Vinduet Timer-indstillinger vises:

| rojektorer      | Dato          |        |        |        |      |     |             |       |     |
|-----------------|---------------|--------|--------|--------|------|-----|-------------|-------|-----|
| 🖃 🔟 Branch A    | _             |        | •      | 08/200 | 5    | •   |             |       |     |
| Convention Hall | SØN           | MAN    | TIR    | ONS    | TOR  | FRE | LØR         |       |     |
|                 |               | 1      | 2      | 3      | 4    | 5   | 6           |       |     |
| 🖃 📳 Showroom A  | 7             | 8      | 9      | 10     | 11   | 12  | 13          |       |     |
| INO1            | 14            | 15     | 16     | 17     | 18   | 19  | 20          |       |     |
| 💷 No2           | 21            | 22     | 23     | 24     | 25   | 26  | 27          |       |     |
| KAN No3         | 28            | 29     | 30     | 31     |      |     |             |       |     |
| 🕀 📳 Showroom B  |               |        |        |        |      |     |             |       |     |
| + III Dranch D  |               |        |        |        |      |     |             |       |     |
| 🛨 🔝 Branch C    | Timere        |        |        |        |      |     |             |       |     |
| 🖅 🏢 Branch C    | Timere        |        | _      |        | Data |     | <b>2</b> 14 | 0.10  |     |
| 🛨 🏢 Branch C    | Timere Vis    | s navn |        |        | Dato |     | Tid         | Drift |     |
| 🗄 🎆 Branch C    | Timere Vis    | s navn |        |        | Dato |     | Tid         | Drift |     |
| ⊞ 🏦 Branch C    | Timere<br>Vi: | s navn |        |        | Dato |     | Tid         | Drift |     |
| ⊞ 🏦 Branch C    | Timere Vis    | s navn |        |        | Dato |     | Tid         | Drift |     |
| 🗈 🎆 Branch C    | Timere Vie    | s navn |        |        | Dato |     | Tid         | Drift |     |
| ⊞ 🥅 Branch C    | Timere Vie    | s navn |        |        | Dato |     | Tid         | Drift |     |
| 🗄 🌆 Branch C    | Timere<br>Vis | s navn |        |        | Dato |     | Tid         | Drift |     |
| ፻ 🌆 Branch C    | Timere<br>Vi: | s navn |        |        | Dato |     | Tid         | Drift |     |
| ⊞ ∰i Branch C   | Timere        | s navn | Deskin |        | Dato |     | Tid         | Drift | 014 |

- 3. Vælg projektoren eller gruppen, du vil sende din meddelelse til.
- 4. Klik på Tilføj.

Vinduet Opret ny timer vises:

| Create New Timer      |            | ×        |
|-----------------------|------------|----------|
| Schedule <u>m</u> ode | Date       | <b>_</b> |
| Date                  | 2009/03/26 | •        |
| Tjme (24 hour)        | 09:55      | •        |
| <u>Operation</u>      | Power ON   | •        |
|                       |            |          |
|                       |            |          |
|                       |            |          |
|                       |            |          |
|                       |            |          |
|                       |            |          |
|                       |            |          |
|                       |            |          |
|                       |            |          |

- 5. Klik på vi boksen Planlægningstilstand, og vælg én af de følgende:
  - Dato—Vælg datoen for rundsendingen.
  - Hver uge—Vælg start- og slutdatoer, og dagen eller dagene, for rundsendingen.
  - Hver dag—Vælg start- og slutdatoer for daglig rundsending.

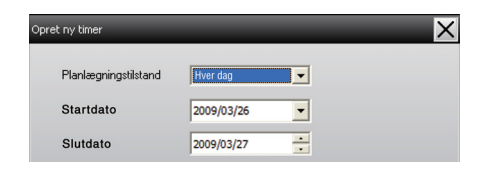

- 6. Vælg tidspunktet, hvor rundsendingen skal begynde.
- 7. Klik på 🔻 i boksen Drift, og vælg Message Broadcasting start, klik derefter på OK.

Følgende vises:

| Create New Timer     | _                   |             | _      | X |
|----------------------|---------------------|-------------|--------|---|
| Schedule gode        | Date                |             | •      |   |
| Ter .                | 2009/04/01          |             | -      |   |
| Type (24 hour)       | 17:08               |             | •      |   |
| Question             | Message Broadcastin | ng start    |        |   |
| You are about to sta | rt Message Broadd   | asting sess | ion.   |   |
|                      |                     |             |        |   |
| • File               |                     |             |        |   |
|                      |                     |             | Select |   |
| 🔿 Folder             |                     |             |        |   |
|                      |                     |             | Select |   |
| Update interval      | 5 +                 | minutes     |        |   |
|                      |                     |             |        |   |
|                      |                     |             |        |   |
|                      |                     |             |        |   |
|                      |                     | OK          | 6 1    |   |
|                      |                     | UK          | Lancel |   |

- Vælg den ene af de to afkrydsningsbokse.
   File: Vælg denne for at rundsende en enkelt fil.
   Folder: Vælg denne for at rundsende serier af filer som et diasshow.
- 9. Klik på Select, vælg derefter filen eller mappen, du vil rundsende.
- 10. Hvis du rundsender et diasshow, kan du angive tiden mellem de enkelte dias.

Vælg antal minutter for Update interval.

11. Klik på OK.

Du får vist din plan i vinduet Timer-indstillinger:

| ïmer-indstillinger            | -             | -            | -        | -   | -       | -    | -     | ×              |
|-------------------------------|---------------|--------------|----------|-----|---------|------|-------|----------------|
| Projektorer                   | Dato          |              |          |     |         |      |       |                |
| 🖃 🔟 Branch A                  |               | 08/2005      |          |     |         |      |       |                |
| Convention Hall               | SØN           | MAN          | TIR      | ONS | TOR     | FRE  | LØR   |                |
| □ ■ Showroom                  |               | 1            | 2        | 3   | 4       | 5    | 6     |                |
| E Showroom A                  | 7             | 8            | 9        | 10  | 11      | 12   | 13    |                |
| DEE No1                       | 14            | 15           | 16       | 17  | 18      | 19   | 20    |                |
| CC No2                        | 21            | 22           | 23       | 24  | 25      | 26   | 27    |                |
| KAN No3                       | 28            | 29           | 30       | 31  |         |      |       |                |
| 🕀 📳 Showroom B                |               |              |          |     |         |      |       |                |
| III Branch B     III Branch C | T             |              |          |     |         |      |       |                |
| E III braicite                | Timere        |              |          |     |         |      |       |                |
|                               |               | Vis navn     |          |     | Dato    |      | Tid   | Drift          |
|                               |               | Lobby        |          |     | 2005/0  | 3/18 | 19:03 | PC2 or Input B |
|                               | - E - 3       | Showroom A   |          |     | 2005/0  | 3/18 | 19:06 | Power ON       |
|                               | :             | Showroom B   |          |     | 2005/0  | 3/18 | 20:05 | Power ON       |
|                               | (3 <b>C</b> ) | No3          |          |     | 2005/0  | 3/18 | 20:07 | Power ON       |
|                               |               | Convention H | iall     |     | 2005/0  | 3/19 | 20:04 | Power ON       |
|                               |               |              |          |     |         |      |       |                |
|                               |               |              |          |     |         |      |       |                |
|                               |               |              |          |     |         | _    |       |                |
|                               | AL            | veret        | Desktive | for | Tilfai  |      | Bedic | ner Slot       |
|                               | ANG           | VOICE        | Deaktive | ici | T III D |      | modig | Sick           |
|                               |               |              |          |     |         |      |       | Luk            |
|                               |               |              |          |     |         |      |       |                |

 Vælg tidspunktet, hvor rundsendingen skal slutte.
 Klik på Tilføj, vælg tidspunktet, vælg derefter Message Broadcasting end i boksen Drift, og klik på OK.
 Du skal indstille sluttidspunktet, ellers vil din meddelelse bliver sendt i det uendelige.

Du kan bruge knapperne nederst på skærmen til at aktivere, deaktivere, redigere eller slette dine timerindstillinger.

13. Når du er færdig med at justere timerindstillingerne, skal du klikke på Luk for at gemme indstillingerne.

#### bemærk

Brugere eller viserne af projektorer kan når som helst afslutte rundsendingen af meddelelsen ved at trykke på knappen Esc på projektoren eller fjernbetjeningen.

Når der er trykket på knappen Esc, kan projektoren ikke modtage rundsendingsmeddelelser igen, før den bliver genstartet.

### Problemløsning

Hvis meddelelser ikke vises på de valgte projektorer, skal du kontrollere følgende:

- Hvis meddelelsen slet ikke vises på nogen af projektorerne, skal du tjekke firewall'en på computeren, der kører EasyMP Monitor. Kontroller, at EasyMP Monitor er valgt som en undtagelse.
- Hvis det kun er en enkelt projektor, der ikke viser meddelelsen, skal du kontrollere, at indstillingen Standby-tilstand i projektorens Udvidet menu er indstillet til Kommunik. Til.
- Hvis en bruger eller viser af projektoren har trykket på knappen Esc for at stoppe rundvisningen af meddelelsen, kan projektoren ikke modtage meddelelser igen, før den bliver genstartet. Prøv at genstarte projektoren.